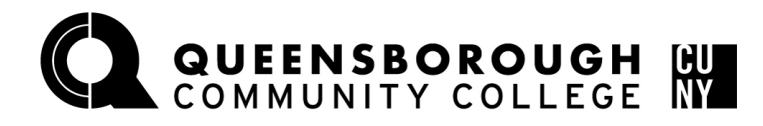

## How to Drop/Withdraw a class in Schedule Builder

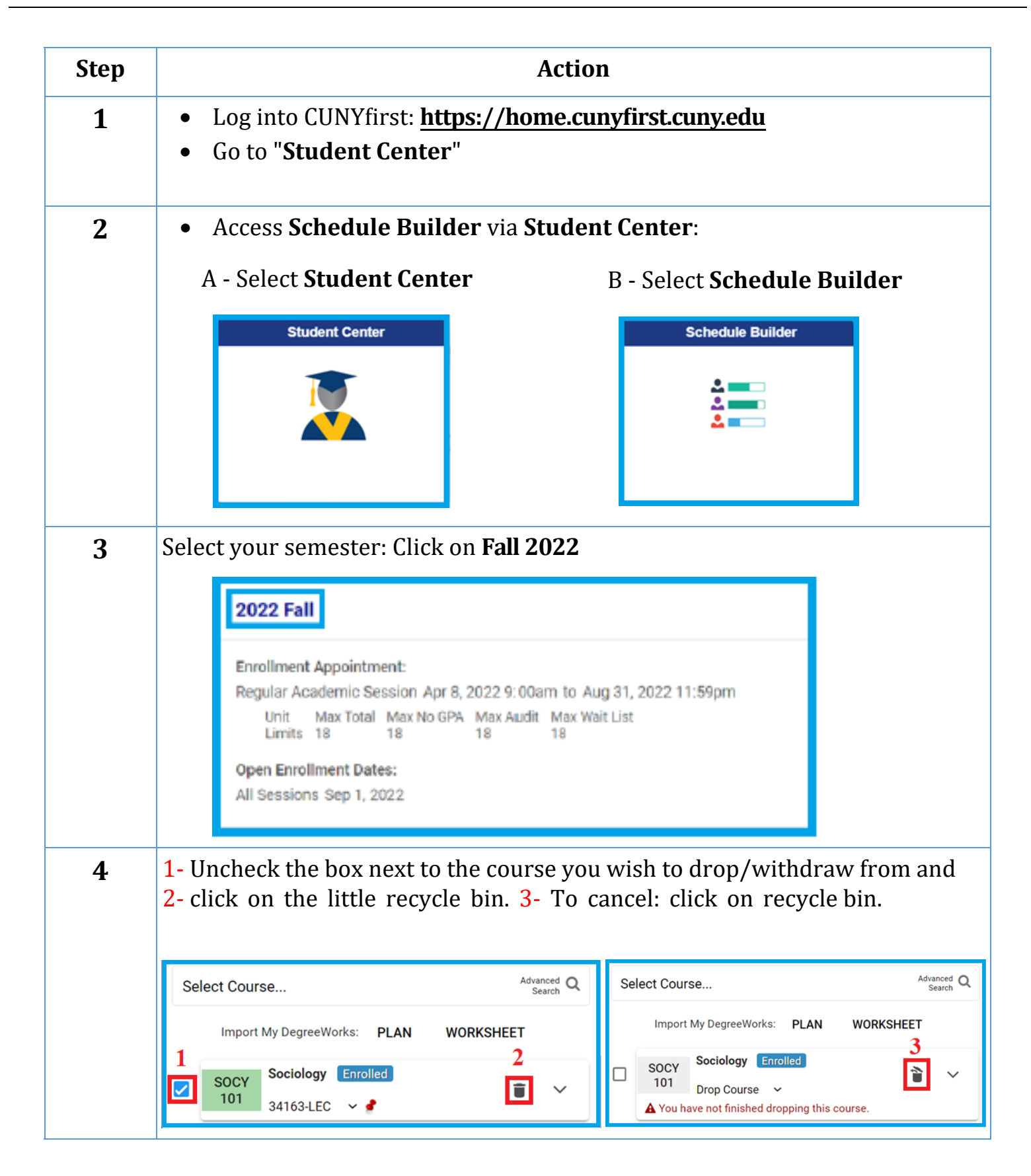

| Click " <b>Get this Sch</b> e                                                                                                    | edule" to contin                                                                                                    | ue on dropping,                                                                                                    | /withdrawing the                                                                                                    | class:                                                                                                    |
|----------------------------------------------------------------------------------------------------|----------------------------------------------------------------------------------------------------|----------------------------------------------------------------------------------------------------|----------------------------------------------------------------------------------------------------|----------------------------------------------------------------------------------------------------|
| ADD PERSONAL TIMES   (7) You are not enrolled for this                                                                                                    | s schedule.                                                                                                    |                                                                                                    |                                                                                                    |                                                                                                    |
| SAVE AS FA                                                                                                    | Total P                                                                                                    | rogress Units: 9.0/9.0<br>TE SHOPPING CART                                                                                                    | GET THIS SCHEDULE                                                                                                    |                                                                                                    |
|                                                                                                    | PR                                                                                                    | INT SHARE                                                                                                    |                                                                                                    |                                                                                                    |
| Click " <b>Do Actions"</b>                                                                                                    | to finish droppi                                                                                                    | ng/withdrawing                                                                                                    | g the class:                                                                                                    |                                                                                                    |
| Class<br>SOCY 101 2022 Fall Term: Au<br>Sociology Regular Academ                                                                                                    | Action<br>Ig 25 - Dec 21<br>mic Session                                                                                                    | Options<br>None                                                                                                    | Result                                                                                                    |                                                                                                    |
| Thu : 10:40 AM- to 1:30 PM<br>Queer<br>34163<br>Seats: 7/24<br>Wait List: None 3.0/3.0 F<br>Course Attributes: Introduction to Sociolo<br>PREREQ/COREQ: STUDENTS MUST COMP<br>DEVELOPMENTAL REQUIREMENTS IN EN<br>PROFICIENCY IN MATH AND ENGLISH (P)<br>THIS COURSE OR ENROLL IN ENGL-101 A<br>THE SAME TIME AS THIS COURSE. | hsborough CC<br>In Person<br>Medical 129 Drop<br>Amy Traver Drop<br>orgeress Units<br>gy<br>PLETE ANY<br>GLISH (SEE<br>GIGR TO TAKING<br>ND ENGL-99 AT                                                                                                    |                                                                                                    |                                                                                                    |                                                                                                    |
|                                                                                                    |                                                                                                    | DO A                                                                                                    | CTIONS                                                                                                    |                                                                                                    |
| You should get a r<br>will receive this me<br>schedule". During<br>have been given a                                                                                                    | esult of " <b>Dropp</b><br>essage: " <b>This cla</b><br>the withdrawal j<br>grade of W for t                                                                                                    | <b>Ded</b> ". Before the<br>ass has been rem<br>period, you will s<br>this class".                                                                                                    | withdrawal period<br><b>oved from your</b><br>see this message: "Y                                                                                                    | l, you<br>Y <b>ou</b>                                                                                                    |
|                                                                                                    | G                                                                                                    | etting Schedule                                                                                                    |                                                                                                    |                                                                                                    |
| Class                                                                                                    | Action Option                                                                                                    | ons Resul                                                                                                    | t                                                                                                    |                                                                                                    |
|                                                                                                    |                                                                                                    | b. I a construction of the second second s | Dro                                                                                                    |                                                                                                    |
|                                                                                                    | Click "Get this Sche<br>ADD PERSONAL TIMES ~<br>To vou are not enrolled for this<br>SAVE AS FA<br>Click "Do Actions"<br>Class<br>SOCY 101 2022 Fall Term: AU<br>Sociology Regular Acades<br>The: 10:40 AM- to 1:30 PM<br>LEC D4 COURSE ON ENROLL IN ENGL-101 A<br>Satis<br>Satis 7:74<br>Wait List: None 3.0/3.0 F<br>Course Athletics: Information Englished<br>PROFICIENCY IN MATH AND ENGLISHED<br>PROFICIENCY IN MATH AND ENGLISHED<br>PROFICIENCY IN MATH AND ENGLISHED<br>PROFICIENCY IN MATH AND ENGLISHED<br>PROFICIENCY IN MATH AND ENGLISHED<br>PROFICIENCY IN MATH AND ENGLISHED<br>PROFICIENCY IN MATH AND ENGLISHED<br>PROFICIENCY IN MATH AND ENGLISHED<br>PROFICIENCY IN MATH AND ENGLISHED<br>PROFILE ON ENGLISHED<br>Schedule". During<br>have been given a | Click "Get this Schedule" to contin                                                                                                    | Click "Get this Schedule" to continue on dropping,<br>ADD PERSONAL TIMES ~<br>You are not enrolled for this schedule.<br>Total Progress Units: 9.0/9.0<br>SAVE AS FAVORITE VALIDATE SHOPPING CART<br>PRINT SHARE<br>Click "Do Actions" to finish dropping/withdrawing<br>Sociology 2022 Fail Term: Aug 25 - De 21<br>Print Share<br>Sociology 2022 Fail Term: Aug 25 - De 21<br>Print Share<br>Drop Drop<br>Sociology 2022 Fail Term: Aug 25 - De 21<br>Medical 129<br>Wat List. None 3.02.0 Options<br>Drop Drop<br>Person Concert and Person<br>Person Concert Terms<br>Person Concert Terms<br>Person Concert<br>Person Concert<br>Person Concert<br>Person Concert Terms<br>Person Concert Terms<br>Person | Click "Get this Schedule" to continue on dropping/withdrawing the<br>ADD PERSONAL TIMES ~<br>(*) You are not enrolled for this schedule.<br>SAVE AS FAVORTE Total Progress Units: 9.0/9.0<br>SAVE AS FAVORTE VALIDATE SHOPPING CART GET THIS SCHEDULE<br>PRINT SHARE<br>Click "Do Actions" to finish dropping/withdrawing the class:<br>State and the class of the schedule of the schedule |